| Perkara                                                             |      |  |  |  |  |  |  |  |
|---------------------------------------------------------------------|------|--|--|--|--|--|--|--|
| 1.0 Halaman Utama Sistem Permohonan Atas Talian                     | 1    |  |  |  |  |  |  |  |
| 2.0 Pendaftaran                                                     | 1    |  |  |  |  |  |  |  |
| 2.1 Mengisi Borang Pendaftaran                                      | 2    |  |  |  |  |  |  |  |
| 3.0 Log Masuk ke dalam Sistem                                       | 3    |  |  |  |  |  |  |  |
| 3.1 Terlupa Log Masuk ID dan Kata Laluan                            | 3    |  |  |  |  |  |  |  |
| 4.0 Profil                                                          | 5    |  |  |  |  |  |  |  |
| 5.0 Kualifikasi                                                     | 7    |  |  |  |  |  |  |  |
| 5.1 Menambah Kualifikasi                                            | 7    |  |  |  |  |  |  |  |
| 5.1.1 Memilih Kualifikasi Dari sebagai 'Malaysia' dan Kualifikasi   | 7    |  |  |  |  |  |  |  |
| sebagai 'SPM / SPMV' ataupun 'STPM'                                 |      |  |  |  |  |  |  |  |
| 5.1.2 Memilih Kualifikasi Dari sebagai 'Malaysia' dan Kualifikasi   | 8    |  |  |  |  |  |  |  |
| sebagai 'Matrikulasi'                                               |      |  |  |  |  |  |  |  |
| 5.1.3 Memilih Kualifikasi Dari sebagai 'Malaysia' Kualifikasi sebag | ai 9 |  |  |  |  |  |  |  |
| 'O Level'                                                           |      |  |  |  |  |  |  |  |
| 5.1.4 Memilih Kualifikasi Dari sebagai 'Malaysia' dan Kualifikasi   | 10   |  |  |  |  |  |  |  |
| selain daripada 'SPM / SPMV', 'STPM', 'STAM', 'Matrikulas           | si'  |  |  |  |  |  |  |  |
| dan 'O Level'                                                       |      |  |  |  |  |  |  |  |
| 5.2 Mengemaskini Kualifikasi                                        |      |  |  |  |  |  |  |  |
| 5.3 Menghapus Kualifikasi                                           |      |  |  |  |  |  |  |  |
| 6.0 Bahasa                                                          |      |  |  |  |  |  |  |  |
| 6.1 Menambah Bahasa                                                 |      |  |  |  |  |  |  |  |
| 6.2 Mengemaskini Bahasa                                             | 12   |  |  |  |  |  |  |  |
| 6.3 Menghapus Bahasa                                                | 13   |  |  |  |  |  |  |  |
| 7.0 Memilih Program                                                 | 13   |  |  |  |  |  |  |  |
| 8.0 Lampiran                                                        |      |  |  |  |  |  |  |  |
| 8.1 Memuat Naik Lampiran                                            | 14   |  |  |  |  |  |  |  |
| 8.2 Hapus Lampiran                                                  |      |  |  |  |  |  |  |  |
| 9.0 Deklarasi                                                       |      |  |  |  |  |  |  |  |
| 10.0 Cetak                                                          |      |  |  |  |  |  |  |  |
| 11.0 Semak Status                                                   | 16   |  |  |  |  |  |  |  |
| 12.0 Log Keluar                                                     |      |  |  |  |  |  |  |  |
| 13.0 Laman Utama                                                    |      |  |  |  |  |  |  |  |

## 1.0 Halaman Utama Permohonan Atas Talian

1. Halaman 'Permohonan atas talian Kolej Islam Antarabangsa Sultan Ismail Petra' boleh dilawati di ekias/index.php?modul=iform .

| Online Hp<br>Kolej Isla                       | plication (System<br>m Antarabangsa<br>Sultan Ismail Petra   |
|-----------------------------------------------|--------------------------------------------------------------|
| Utam                                          | a Halaman Utama                                              |
| SELAMAT DATANG KE SISTEM PERMOHONAN ATA       | IS TALIAN KOLEJ ISLAM ANTARABANGSA SULTAN ISMAIL PETRA       |
| Sila gunakan Log Masuk I                      | ID dan Kata laluan anda untuk log masuk.                     |
| Log Masuk ID :<br>Kata Laluan :               | admin  Log Masuk   Semula                                    |
| Terlupa Log Ma                                | isuk ID / Kata Laluan ? <u>Klik Sini</u>                     |
| Pengguna Kali Pe                              | artama ? <u>Klik Sini Untuk Mendaftar</u>                    |
| Copyright © 2012 Kolej Isl                    | am Antarabangsa Sultan Ismail Petra (KIAS)                   |
| Peti Surat 68, Nilam Puri, 15730 Kota Bharu k | Kelantan. Tel : 609-7129386 / 609-7129387 Faks : 609-7129444 |
| Laman Web : <u>ntrovikywy</u>                 | <del>kias edu my</del> E-mel : admin@kias.edu.my             |

## 2.0 Pendaftaran

1. Klik pada 'Klik Sini Untuk Mendaftar' untuk mendaftar.

| Log Masuk ID : admin                                         |
|--------------------------------------------------------------|
| Kata Laluan : ••••••                                         |
| Log Masuk   Semula                                           |
|                                                              |
| Terlupa Log Masuk ID / Kata Laluan ? <u>Klik Sini</u>        |
| Pengguna Kali Pertama ? <u>Klik Sini Untuk Mendaftar</u> 🚽 1 |
|                                                              |

## 2.1 Mengisi borang pendaftaran

| KOLEJ ISLAM ANTARABANGSA SULTAN ISMAIL PETRA<br>Sistem Permohonan Atas Talian |                                           |  |  |  |  |  |  |  |
|-------------------------------------------------------------------------------|-------------------------------------------|--|--|--|--|--|--|--|
| No. Kad Pengenalan / No. Passport                                             | : (eg: 980708054321) 📥 a                  |  |  |  |  |  |  |  |
| Email                                                                         | : • • • b                                 |  |  |  |  |  |  |  |
| Status Kewarganegaraan                                                        | : Pilih Status Kewarganegaraan 🗸 < C      |  |  |  |  |  |  |  |
| Log Masuk ID                                                                  | : (eg: abcd123) d                         |  |  |  |  |  |  |  |
| Kata Laluan                                                                   | : * (Minimun 6 karekter)                  |  |  |  |  |  |  |  |
| Sahkan Kata Laluan                                                            | : * (Sama dengan kata laluan di atas) 🔶 f |  |  |  |  |  |  |  |
| ×                                                                             |                                           |  |  |  |  |  |  |  |
| 3                                                                             | Daftar Semula 4                           |  |  |  |  |  |  |  |

- 1. Borang pendaftaran akan dipaparkan.
- 2. Isi maklumat pendaftaran di ruangan :
  - a) No. Kad Pengenalan / No. Passport isi nombor kad pengenalan atau passport anda .
  - b) **Email** Alamat email and a yang sah.
  - c) Status Kewarganegaraan Pilih status kewarganegaraan anda.
  - d) Log Masuk ID Isi login id anda.
  - e) Kata Laluan Isi katalaluan minimum 6 karekter.
  - f) Sahkan Kata Laluan Isi semula katalaluan untuk memastikan katalaluan yang anda isi.
  - g) Kod Isikan kod yang dipaparkan di kotak captcha.
- 3. Klik pada butang **'Daftar'** untuk menghantar borang pendaftaran atau klik pada butang **'Semula'** untuk reset semula borang pendaftaran.
- 4. Sistem akan memaparkan mesej **"Pendaftaran berjaya. Anda akan dibawa ke halaman log masuk"** sekiranya pendaftaran anda berjaya.

| Pendaftaran berjaya. Anda akan dibawa ke halaman log masuk |  |
|------------------------------------------------------------|--|
| ОК                                                         |  |

## 3.0 Log masuk ke dalam sistem

| SELAMAT DATANG KE SISTEM PERMOHONAN ATAS T<br>Sila gunakan Log Masuk ID d | ALIAN KOLEJ ISLAM ANTARABANGSA SULTAN ISMAIL PETRA<br>Ian Kata laluan anda untuk log masuk.                                                                                                    |
|---------------------------------------------------------------------------|----------------------------------------------------------------------------------------------------|
| Log Masuk ID : ac<br>Kata Laluan : •<br>3                                 | amin 2<br>acceleration 2<br>acceleration 2<br>accele |
| Terlupa Log Masuk                                                         | ID / Kata Laluan ? <u>Klik Sini</u>                                                                                                    |
| rengguna kan reitar                                                       | na : <u>Mix om ontex weiteatar</u>                                                                                                    |

- 1. Setelah pendaftaran berjaya, anda akan dibawa ke halaman log masuk.
- 2. Isi 'Log Masuk ID' dan juga 'Kata Laluan' anda.
- 3. Klik pada butang **'Log Masuk'** untuk log masuk atau butang **'Semula'** untuk menetapkan semula medan **'Log Masuk ID** dan **'Kata Laluan'**.

#### 3.1 Terlupa Log Masuk ID atau Kata Laluan

1. Klik pada butang 'Klik Sini'.

| Log Masuk ID : 11                                        |
|----------------------------------------------------------|
| Kata Laluan :                                            |
| Log Masuk   Semula                                       |
|                                                          |
| Terlupa Log Masuk ID / Kata Laluan ? <u>Kilk Sini</u>    |
| Pengguna Kali Pertama ? <u>Klik Sini Untuk Mendaftar</u> |

- 2. Pilih jenis terlupa:
  - a) Log Masuk ID Klik pada butang 'Terlupa Log Masuk ID'.
  - b) Password Klik pada butang 'Terlupa Kata Laluan'.

| Terlupa Log Masuk II | )? : | Terlupa Log Masuk ID | 🔶 a        |  |
|----------------------|------|----------------------|------------|--|
| Terlupa Kata Laluar  | n?:  | Terlupa Kata Laluan  | <b>4</b> b |  |
|                      |      |                      |            |  |

- 3. Masukkan maklumat yang diperlukan.
  - c) Masukkan No. Kad Pengenalan sekiranya terlupa Log Masuk ID.
  - d) Masukkan Log Masuk ID sekiranya terlupa Kata Laluan.

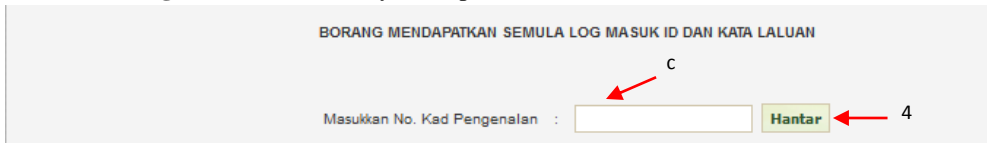

| BORANG MENDAPATKAN SEMULA                                            | LOG MASUK ID DAN KATA LALUAN<br>d |  |  |  |  |  |  |  |  |  |
|----------------------------------------------------------------------|-----------------------------------|--|--|--|--|--|--|--|--|--|
| Masukkan Log Masuk ID :                                              | Hantar 4                          |  |  |  |  |  |  |  |  |  |
| 4. Klik pada butang <b>'Hantar'</b> .                                |                                   |  |  |  |  |  |  |  |  |  |
| BORANG MENDAPATKAN SEMULA LOG MASUK ID DAN KATA LALUAN               |                                   |  |  |  |  |  |  |  |  |  |
| Maklumat log masuk anda akan dihantar ke :m*****i@gmail.com          |                                   |  |  |  |  |  |  |  |  |  |
| Nota : Sebahagian email anda ditutup di atas sebab-sebab keselamatan |                                   |  |  |  |  |  |  |  |  |  |
| Klik pada butang 'Hantar'                                            | untuk meneruskan proses           |  |  |  |  |  |  |  |  |  |
| Han                                                                  | tar 6                             |  |  |  |  |  |  |  |  |  |

- 5. Mesej akan dipaparkan.
- 6. Klik pada butang **'Hantar'**.

# 4.0 Profil

- 1. Untuk mengemaskini maklumat personal anda, klik pada tab 'Profil'.
- 2. Kemudian sistem akan memaparkan maklumat-maklumat personal anda yang boleh dikemaskini.

| Utama               | Profil  | Kualifikasi        | Bahasa     | Pilih Program | Lampiran          | Deklarasi        | Cetak         | Semak Status | Log Keluar | Halaman Utama |
|---------------------|---------|--------------------|------------|---------------|-------------------|------------------|---------------|--------------|------------|---------------|
|                     |         |                    |            |               |                   |                  |               |              |            |               |
| [MAKLUMAT PERSONAL] |         |                    |            |               |                   |                  |               |              |            |               |
|                     | Nama    | Penuh              |            | : ML          | HAMMAD AZMI BI    | N HASHIM         |               |              |            | -             |
|                     | No. Ka  | ad Pengenalan / No | . Passport | : 92          | 0212145533        |                  |               | * e.g: 88    | 0506023456 |               |
|                     |         |                    |            | : 19          | 92-02-12          | 112 -            |               |              |            |               |
|                     | Negar   | ra Kelahiran       |            | : M           | ALAYSIA           |                  |               | ¥ *          |            |               |
|                     | Jantin  | a                  |            | : 4           | laki 🗸 •          |                  |               |              |            |               |
|                     | Status  | Kewarganegaraan    |            | : M           | ALAYSIAN          | ¥ *              |               |              |            |               |
|                     | Kewar   | ganegaraan         |            | : M           | ALAYSIA           |                  |               | ¥ *          |            |               |
|                     | Status  | Peribumi           |            | : В           | JMIPUTERA         | ¥ *              |               |              |            |               |
|                     | Banga   | a                  |            | : M           | ELAYU SARAWAK     | ~                | -             |              |            |               |
|                     | Agam    | a                  |            | : M           | USLIM 🗸 *         |                  |               |              |            |               |
|                     | Status  | Perkahwinan        |            | : 5           | NGLE              | × •              |               |              |            |               |
|                     | Jenis I | Hilang Upaya       |            | : N           | DNE               |                  | ~ ·           |              |            |               |
|                     | Alamat  | Surat Menurat      |            | · N0          | 5 JLN SG 5/6      |                  |               |              |            | ].            |
|                     |         | ,,                 |            | ТА            | MAN SPI COMBAN    |                  |               |              |            | ]             |
|                     |         |                    |            | 10            |                   |                  |               |              |            |               |
|                     | Poskod  | d / Zlipkod        |            | : 68          | 00                |                  |               |              |            |               |
|                     | Negar   | а                  |            | : M           | ALAYSIA           |                  |               | ¥ *          |            |               |
|                     | Neger   | 1 / Daerah         |            | : 55          | LANGOR            | ¥ *              |               |              |            |               |
|                     | Bandar  | r                  |            | : B/          | TU CAVES          |                  | ¥ *           |              |            |               |
|                     | No. Te  | lefon (Rumah)      |            | : 013         | 2345678           | -                |               |              |            |               |
|                     | Nombo   | or Faks            |            | : 034         | 523455            |                  |               |              |            |               |
|                     |         |                    |            |               |                   |                  |               |              |            |               |
|                     | No. Te  | lefon (HP)         |            | : 01.         | 2345678           |                  |               |              |            |               |
|                     | Email   |                    |            | : mu          | hdazmi@gmail.com  | ,                |               | -            |            |               |
|                     | Alamat  | t Tetap            |            | :             | ] Sama dengan ala | mat surat-menyur | at (Sila tand | a)           |            |               |
|                     | Alamat  | t                  |            | : NO          | 5 JLN SG 5/6      |                  |               |              |            | ]•            |
|                     |         |                    |            | ТА            | MAN SRI GOMBAK    | 95               |               |              |            | ]             |
|                     | Poskod  | 1 / Zipkod         |            | : 68:         | 00                | -                |               |              |            |               |
|                     | Negar   | а                  |            | : M           | ALAYSIA           |                  |               | · ·          |            |               |
|                     | Neger   | 1 / Daerah         |            | : 9           | LANGOR            | ¥ -              |               |              |            |               |
|                     | Bandar  | r                  |            | : В/          | TU CAVES          |                  | ¥ -           |              |            |               |
|                     |         |                    |            |               |                   |                  |               |              |            |               |
|                     |         |                    |            | S             | impan & Seterus   | nya Semul        | a             |              |            |               |

#### MANUAL SISTEM PERMOHONAN ATAS TALIAN KOLEJ ISLAM ANTARABANGSA SULTAN ISMAIL PETRA

- 3. Anda boleh mengemaskini maklumat personal anda seperti:
  - a) Nama Penuh Nama penuh.
  - b) No. Kad Pengenalan / No. Passport Nombor kad pengenalan ataupun passport.
  - c) Tarikh Lahir Klik pada icon calendar untuk memilih tarikh lahir lahir.
  - d) Negara Kelahiran Pilih negara kelahiran.
  - e) Jantina Pilih jantina.
  - f) Status Kewarganegaraan Pilih status kewarganegaraan
  - g) **Status Peribumi** Pilih status peribumi.
  - h) Bangsa Pilih bangsa.
  - i) Agama Pilih agama.
  - j) Status Perkahwinan- Pilih status perkahwinan.
  - k) Jenis Kurang Upaya Pilih jenis kurang upaya sekiranya ada.
  - 1) Alamat Surat Menyurat Isi alamat surat menyurat.
  - m) Poskod/Zipkod Isi poskod ataupun zipkod.
  - n) Negara Pilih alamat negara.
  - o) Negeri/Wilayah Pilih negeri ataupun wilayah.
  - p) **Bandar** Pilih Bandar.
  - q) No. Telefon (Rumah) Nombor telefon untuk dihubungi.
  - r) Nombor Faks Nombor faks.
  - s) No. Telefon (HP) Nombor telefon mudah alih.
  - t) **Email** Alamat email.
  - u) Alamat Tetap Tanda sekiranya alamat tetap anda sama dengan alamat surat-menyurat.
  - v) Alamat Alamat tetap.
  - w) Poskod/Zipkod Postcode ataupun ZipCode alamat tetap.
  - x) Negara Pilih negara alamat tetap.
  - y) Negeri/Wilayah Pilih negeri ataupun wilayah alamat tetap.
  - z) Bandar Pilih bandar alamat tetap.
- 4. Tekan butang **'Simpan & Seterusnya'** untuk simpan maklumat yang dikemasikini, ataupun tekan butang **'Semula'** untuk menetapkan semula maklumat personal.

## 5.0 Kualifikasi

| Utama | Profil | Kualifikasi | Bahasa | Pilih Program    | Lampiran | Deklarasi   | Cetak | Semak Status | Log Keluar | Halaman Utama |  |
|-------|--------|-------------|--------|------------------|----------|-------------|-------|--------------|------------|---------------|--|
|       |        |             |        |                  |          |             | -     |              |            |               |  |
|       |        |             |        | Kualifikasi Dari | : Pilih  | Negara 🗸    | •     |              |            |               |  |
|       |        |             |        | Kualifikasi      | : Pilih  | Kualifikasi |       | <b>v</b>     |            |               |  |

- 1. Untuk paparan kualifikasi, anda boleh klik pada tab 'Kualifikasi'.
- 2. Pada paparan ini, anda boleh **menambah, mengemaskini** dan juga **menghapus** maklumat kualifikasi.

5.1 Menambah Kualifikasi

- 1. Anda boleh menambah kualifikasi anda dengan mengisi borang kualifikasi :
  - a) Kualifikasi Dari Pilih dari negara mana anda mendapat kualifikasi.
  - b) Kualifikasi Pilih jenis kualifikasi.

# 5.1.1 Memilih Kualifikasi Dari sebagai 'Malaysia' dan Kualifikasi sebagai 'SPM / SPMV' ataupun 'STPM'.

1. Sekiranya anda mememilih **Kualifikasi Dari** sebagai **'Malaysia'** dan **Kualifikasi** sebagai **'SPM / SPMV', 'STPM'** ataupun **'STAM'** paparan adalah seperti berikut.

| Kualifikasi Dari : MALAYSIA 🗸                               | ~                |               |
|-------------------------------------------------------------|------------------|---------------|
| STPM                                                        |                  |               |
| SIJIL PELAJARAN MALAYSIA (SPM) / SIJIL PELAJARAN MALAYSIA V | OKASIONAL (SPMV) | Hapus         |
| Tahun :                                                     | а                |               |
| Nama Sekolah :                                              |                  | * 🔶 b         |
| Gred SPM / SPMV : Pilih Keputusan 🗸                         | * 🔶 c            |               |
| 5 — Hantar                                                  |                  |               |
| # SUBJEK                                                    | GRED             | TINDAKAN      |
| 1. BAHASA MELAYU 3 —                                        | Pilih Gred 👻 *   | Wajib         |
| 2. BAHASA INGGERIS                                          | Pilih Gred 🖌 *   | Wajib         |
| 3. MATEMATIK                                                | Pilih Gred 💙 *   | Wajib         |
| 4. SEJARAH                                                  | Pilih Gred 🖌 *   | Wajib         |
|                                                             | 4                | Tambah Subjek |

- 2. Anda hendaklah mengisi maklumat pada ruangan seperti:
  - a) **Tahun** tahun anda menduduki peperiksaan.
  - b) Nama Sekolah Nama sekolah anda menduduki peperiksaan.

- c) Gred SPM / SPMV / STPM / STAM Gred kualifikasi anda.
- 3. Seterusnya, anda perlu memilih 'Gred' bagi setiap 'Subjek'.
- 4. Untuk menambah 'Subjek', sila klik pada butang 'Tambah Subjek'. Pilih 'Subjek' dan 'Gred' untuk 'Subjek' yang ditambah tadi.
- 5. Seterusnya, klik pada butang 'Hantar' untuk menyimpan maklumat kualifikasi.

#### 5.1.2 Memilih Kualifikasi Dari sebagai 'Malaysia' dan Kualifikasi sebagai 'Matrikulasi'

1. Sekiranya anda memilih **Kualifikasi Dari** sebagai **'Malaysia' dan Kualifikasi** sebagai **'Matrikulasi'** paparan adalah seperti berikut:

| La               | in- | Lain                       |
|------------------|-----|----------------------------|
| Tahap            | :   | MATRIKULASI                |
| Tahun            | :   | • 🖛 a                      |
| Nama Institusi   | :   | <b>b</b>                   |
| Program          | :   | c                          |
| Bidang Pengajian | :   | SAINS TEKNIKAL             |
| е 🛶 сдра         | :   | 0 * Keputusan Semester - 3 |
| Gred             | :   | Pilih Keputusan 🗸 * 🗲 f    |
|                  |     | Hantar 4                   |

- 2. Anda hendaklah mengisi maklumat pada ruangan:
  - a) Tahun Tahun menduduki peperiksaan.
  - b) Nama Insititusi Nama matrikulasi.
  - c) **Program** Nama program.
  - d) Bidang Pengajian Pilih bidang pengajian.
  - e) CGPA CGPA tamat matrikulasi.
  - f) Gred Gred tamat matrikulasi.
- 3. Klik pada butang **'Keputusan Semester'** untuk menambah GPA. Setelah klik, paparan adalah seperti berikut:

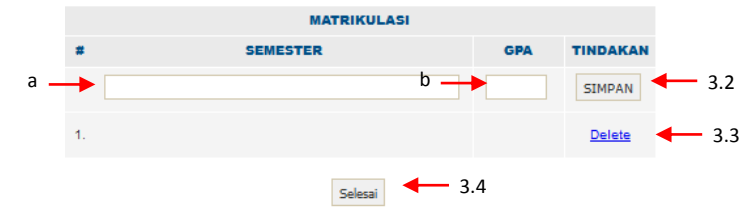

- 3.1 Isikan maklumat pada ruangan:
  - a) **SEMESTER** Tahun semester mengambil peperiksaan.
  - b) **GPA** GPA semester.
- 3.2 Klik pada butang 'Simpan' untuk menyimpan maklumat.
- 3.3 Klik pada pautan 'Hapus' untuk menghapus maklumat.
- 3.4 Klik pada butang 'Selesai' setelah selesai.
- 4. Klik pada butang 'Hantar' untuk menyimpan maklumat kualifikasi.

## 5.1.3 Memilih Kualifikasi Dari sebagai 'Malaysia' dan Kualifikasi sebagai 'O level'

1. Sekiranya anda memilih **Kualifikasi Dari** sebagai '**Malaysia**' dan **Kualifikasi** sebagai '**O level**' paparan adalah seperti berikut:

|   | L              | ain- | Lain                  |                  | Hapus         |
|---|----------------|------|-----------------------|------------------|---------------|
|   | Tahap          | :    | O LEVEL               |                  |               |
|   | Tahun          | :    | • <b>-</b> a          |                  |               |
|   | Nama Institusi | :    |                       | •                | <b>←</b> b    |
|   | Program        | :    |                       | • •              | c c           |
|   | Gred           | :    | Pilih Keputusan 🖌 🔸 d |                  |               |
|   |                |      | Hantar 5              |                  |               |
| # | SUBJEK         |      |                       | GRED             | Tindakan      |
| 1 |                |      |                       | - Pilih Gred - 💌 |               |
|   |                |      |                       | 3 🗕              | Tambah Subjek |

- 2. Anda hendaklah mengisi maklumat pada ruangan:
  - a) **Tahun** Tahun menduduki peperiksaan.
  - b) Nama Institusi Nama institusi.
  - c) **Program** Nama program.
  - d) Gred Gred peperiksaan.
- 3. Klik pada butang 'Tambah Subjek' untuk menambah subjek.
- 4. Isikan maklumat pada ruangan:
  - a) 'Subjek' Nama subjek.
  - b) 'Gred' Gred subjek.
- 5. Klik pada butang 'Hantar' untuk menyimpan maklumat.

#### SPMV', 'STPM', 'STAM', 'Matrikulasi' dan 'O level'.

 Sekiranyanya anda memilih Kualifikasi Dari sebagai 'Malaysia' dan Kualifikasi selain daripada 'SPM / SPMV', 'STPM', 'STAM', 'Matrikulasi' dan 'O level' paparanya adalah seperti :

| Lain             | -Lain                      | Hapus |
|------------------|----------------------------|-------|
| Tahap :          | DIPLOMA                    |       |
| Tahun :          | • 🔶 a                      |       |
| Nama Institusi : | • • b                      |       |
| Program :        | · • c                      |       |
| d> CGPA :        | 0 • Keputusan Semester 4 3 |       |
| Gred :           | Pilih Keputusan 🗸 * 🔶 e    |       |
|                  | Hantar 4                   |       |

- 2. Anda hendaklah mengisi maklumat pada ruangan:
  - a) Tahun Tahun menduduki peperiksaan.
  - b) Nama Institusi Nama institusi.
  - c) **Program** Nama program.
  - d) CGPA CGPA tamat.
  - e) Gred Gred tamat.
- 3. Klik pada butang **'Keputusan Semester'** untuk menambah GPA. Setelah klik, paparan adalah seperti berikut:

|    | DIPLOMA       |     |          |              |
|----|---------------|-----|----------|--------------|
| #  | SEMESTER      | GPA | TINDAKAN |              |
|    | 🗕 a           |     | b simpan | <b>4</b> 3.2 |
| 1. |               |     | Delete   | <b>-</b> 3.3 |
|    | Selesai 🗲 3.4 |     |          |              |

- 3.1 Isikan Maklumat pada ruangan:
  - a) **SEMESTER** Tahun semester.
  - b) **GPA** GPA semester.
- 3.2 Klik pada butang 'Simpan' untuk simpan maklumat.
- 3.3 Klik pada pautan 'Hapus' untuk menghapus maklumat.
- 3.4 Klik pada butang 'Selesai' setelah selesai.
- 4. Klik pada butang 'Hantar' untuk menyimpan maklumat kualifikasi.

|      | Kualifikasi Dari<br>Kualifikasi | :  | MALAYSIA      |   | ~          |   | ~             |
|------|---------------------------------|----|---------------|---|------------|---|---------------|
| STPM | ▲ 1                             |    |               |   |            |   |               |
|      | SIJIL TINGGI PERSEK             | OL | AHAN MALAYSI  | A | (STPM)     |   | Hapus         |
|      | Tahun                           | :  | 2002 •        |   |            |   |               |
|      | Nama Sekolah                    | :  | SMK Hillcrest |   |            |   | •             |
|      | Gred STPM                       | :  | FULL PASS     | _ | × •        |   |               |
|      |                                 |    | Kemaskini     |   | <b>←</b> 3 |   |               |
| #    | SUBJEK                          |    |               | Γ | GRED       |   | TINDAKAN      |
| 1.   | MATEMATIK LANJUTAN              |    |               |   | А          | ~ | Hapus         |
| 2    | FIZIK ¥                         |    |               |   | B+         | ~ |               |
|      |                                 |    |               | Γ |            |   | Tambah Subjek |

- 1. Klik pada butang nama kualifikasi, contohnya **'STPM'** untuk memaparkan maklumat kualifikasi yang telah ditambah.
- 2. Kemaskini maklumat seperti 'Tahun', 'Nama Sekolah', 'Gred STPM' dan 'Gred' untuk 'Subjek'.
- 3. Klik butang 'Kemaskini' untuk mengemaskini maklumat kualifikasi.

| <b>5</b> 2 | Manaha  |            |      |
|------------|---------|------------|------|
| 3.3        | wiengna | pus Kuanni | casi |

|      | Kualifikasi Dari : MALAYSIA<br>Kualifikasi : STPM | <b>&gt;</b> | ~             |
|------|---------------------------------------------------|-------------|---------------|
| STPM | ← 1                                               |             |               |
|      | SIJIL TINGGI PERSEKOLAHAN MALAYSI                 | A (STPM)    | 2 — Нариз     |
|      | Tahun : 2002 •                                    |             |               |
|      | Nama Sekolah : SMK Hillcrest                      |             | •             |
|      | Gred STPM : FULL PASS                             | ¥ *         |               |
|      | Kemaskini                                         |             |               |
| #    | SUBJEK                                            | GRED        | TINDAKAN      |
| 1.   | MATEMATIK LANJUTAN                                | A ¥         | Hapus 🔶 3     |
| 2    | FIZIK 🗸                                           | B+ ¥        |               |
|      |                                                   |             | Tambah Subjek |

1. Klik pada butang nama kualifikasi, contohnya **'STPM'** untuk memaparkan maklumat kualifikasi yang telah ditambah.

- 2. Klik pada butang 'Hapus' untuk menghapus maklumat kualifikasi.
- 3. Klik pada butang 'Hapus' untuk menghapus maklumat 'Subjek'.

## 6.0 Bahasa

#### 1. Klik pada tab 'Bahasa' untuk melihat paparan 'Kemahiran Bahasa'

| Utama | Profil | Kualifikasi  | Bahasa     | Pilih Program | Lampiran           | Deklarasi     | Cetak    | Semak Status      | Log Kelua    | ar Halamar | n Utama |
|-------|--------|--------------|------------|---------------|--------------------|---------------|----------|-------------------|--------------|------------|---------|
|       |        |              |            |               | [ KEMAHIRA         | N BAHASA]     |          |                   |              |            |         |
|       |        |              |            |               | PERINCIAI          | NBAHASA       |          |                   |              |            |         |
|       |        |              |            |               |                    |               |          |                   |              | 1          | Baru    |
|       |        |              |            |               |                    |               |          |                   |              |            |         |
| #     |        | U.           | JIAN       |               | TARIK              | KH DIAMBIL    | (        | GRED / POINT DIPE | ROLEHI       | TINDAK     | AN      |
| 1.    | MALA   | AYSIAN UNIVE | RSITY ENGL | ISH TEST      | 01                 | -08-2014      |          | 3                 |              | Kemaskini  | Hapus   |
|       |        |              |            |               |                    |               |          |                   |              | 1          | 1       |
|       |        |              |            |               |                    |               |          | _                 |              | 5.2        | 5.3     |
|       |        |              | UJIA       | N : TEST C    | OF ENGLISH AS      | 5 A FOREIGN L | ANGUA    | GE 🗸              | • <b>–</b> a | 3          |         |
|       |        |              | POIN       | IT :          | •                  | b             |          |                   |              |            |         |
|       |        | TAF          | RIKH DIAMB | IL :          |                    | 112           | <b>-</b> | C                 |              |            |         |
|       |        |              |            | Tamba         | <mark>⊪ ←</mark> 3 |               |          |                   |              |            |         |

## 6.1 Menambah Bahasa

- 1. Klik pada butang 'Baru'.
- 2. Isi maklumat diruangan:
  - a) Ujian Pilih ujian yang diambil.
  - b) Point/Band Isi markah yang diterima.
  - c) Tarikh Diambil Klik pada icon kalendar untuk memilih tarikh.
- 3. Klik pada butang 'Tambah' untuk menyimpan maklumat.

#### 6.2 Mengemaskini Bahasa

- 1. Klik pada pautan 'Kemasikini'.
- 2. Sistem akan memaparkan maklumat bahasa yang telah diisi sebelum ini.

| UJIAN          | : | MALAYSIAN UNIVERSITY ENGLISH TEST | ¥ | • |
|----------------|---|-----------------------------------|---|---|
| BAND           | : | 3 •                               |   |   |
| TARIKH DIAMBIL | : | 01-08-2014                        |   |   |
|                |   | Kemaskini 4                       |   |   |

- 3. Kemaskini maklumat seperti Ujian, Point/Band dan Tarikh Diambil.
- 4. Klik pada butang 'Kemaskini' untuk mengemaskini maklumat bahasa.

- 1. Klik pada pautan 'Hapus'.
- 2. Sistem mempaparkan mesej.

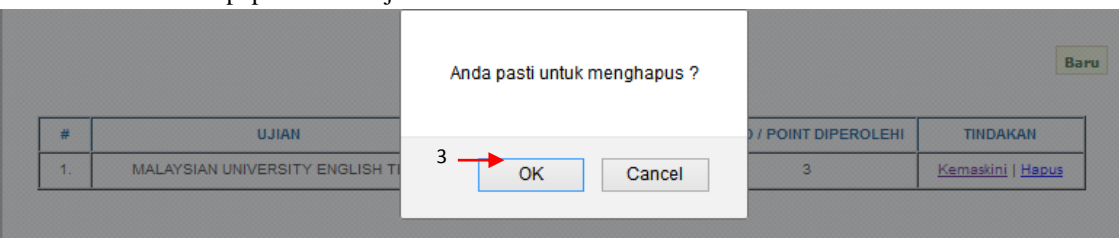

3. Klik butang 'Ok' untuk meneruskan memadamkan maklumat.

## 7.0 Memilih Program

1. Klik pada tab 'Pilih Program' untuk melihat paparan pemilihan program.

| Utama Profil Kualifika: | si | Bahasa  | Pilih Program | Lampiran | Deklarasi | Cetak    | Semak Status | Log Keluar | Halaman Utama |
|-------------------------|----|---------|---------------|----------|-----------|----------|--------------|------------|---------------|
|                         |    | 1       |               |          |           |          |              |            |               |
| Pilihan Pertama         | :  | [Pilih] |               |          | <b>v</b>  | <u> </u> |              |            |               |
| Pilhan Kedua            | :  | [Pilih] | ~             |          |           |          |              |            |               |
| Pilihan Ketiga          | :  | [Pilih] | ~             |          |           |          |              |            |               |
| Pilihan Keempat         | :  | [Pilih] | ~             |          |           |          |              |            |               |
|                         |    |         |               | Han      | tar 🔶     | 3        |              |            |               |

- Pilih empat (4) pilihan program yang ditawarkan di ruangan 'Pilihan 1', 'Pilihan 2', 'Pilihan 3' dan 'Pilihan 4'.
- 3. Klik butang 'Hantar' untuk menyimpan maklumat pemilihan program.

## 8.0 Lampiran

1. Klik pada tab **'Lampiran'** untuk melihat paparan lampiran.

| Utama | Profil | Kualifikasi | Bahasa | Pilih Program | Lampiran | Deklarasi | Cetak | Semak Status | Log Keluar | Halaman Utama |
|-------|--------|-------------|--------|---------------|----------|-----------|-------|--------------|------------|---------------|
|       |        |             |        | 1             | [Lam     | piran]    |       |              |            |               |
|       |        |             |        |               |          |           |       |              |            |               |

#### 8.1 Memuat Naik Lampiran

- 1. Muat naik lampiran untuk:
  - a) \*Salinan Sah of National Identity Card' Salinan kad pengenalan yang telah disahkan.
  - b) \*Salinan Sah copy of SPM Certificate Salinan sijil SPM yang telah disahkan.

|                                                      | [Lampiran]                 |                           |                         |
|------------------------------------------------------|----------------------------|---------------------------|-------------------------|
| Sila imbas dan mua<br>[Pilih Lampiran]               | tnaik semua dokumen yang t | verkaitan                 |                         |
| Salinan Sah Malaysian University English Test (MUET) | Browse_ No file selecte    | ed. 4 Mu                  | <mark>atnaik</mark> 🔶 5 |
| NAMA LAMPIRAN                                        | URL                        | TINDAKAN                  |                         |
| * Salinan Sah National Identity Card                 | b                          | Browse_ No file selected. | Hapus                   |
| * Salinan Sah SPM Certificate                        |                            | Browse_ No file selected. | <u>Hapus</u>            |
| *Sila muatnaik lampiran                              |                            |                           |                         |

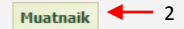

- 2. Klik pada butang 'Muatnaik' untuk memuat naik lampiran.
- 3. Pilih pada senarai '[Pilih Lampiran]' untuk menambah lampiran yang ingin dimuat naik.
- 4. Pilih fail untuk dimuat naik.
- 5. Klik pada butang 'Muatnaik' untuk memuat naik lampiran.

#### 8.2 Hapus lampiran

| NAMA LAMPIRAN                        | TINDAKAN |                           |              |  |  |
|--------------------------------------|----------|---------------------------|--------------|--|--|
| * Salinan Sah National Identity Card |          | Browse_ No file selected. | Hapus        |  |  |
| * Salinan Sah SPM Certificate        |          | Browse No file selected.  | <u>Hapus</u> |  |  |

1. Klik pada pautan 'Hapus' untuk menghapus lampiran.

## 9.0 Deklarasi

1. Klik pada tab **'Deklarasi'** untuk melihat paparan pengisytiharan.

| Utama                                                                                                    | Profil | Kualifikasi | Bahasa | Pilih Program | Lampiran | Deklarasi | Cetak      | Semak Status | Log Keluar | Halaman Utama |
|----------------------------------------------------------------------------------------------------|--------|-------------|--------|---------------|----------|-----------|------------|--------------|------------|---------------|
| 2<br>[Deklarasi]                                                                                                    |        |             |        |               |          |           |            |              |            |               |
| Image: Saya dengan ini mengaku bahawa saya secara peribadi telah mengisi Borang Permohonan ini dan bahawa maklumat yang terkandung di dalam ini adalah lengkap dan betul sepanjang pengetahuan saya. Saya faham bahawa pegangan atau memberikan maklumat palsu akan membuat saya tidak layak untuk diterima masuk dan memohon kemasukkan masa hadapan. Saya juga faham bahawa jika pada bila-bila masa maklumat atau bahagiannya yang dinyatakan dalam pengakuan ini didapati bercanggah dengan fakta, Universiti mempunyai kuasa untuk membatalkan, atau jika saya telah diterima masuk untuk pencalonan saya. |        |             |        |               |          |           |            |              |            |               |
| 🗹 Saya dengan ini memberi kebenaran untuk melepaskan apa-apa rekod akademik yang diminta oleh Sultan Ismail Petra Kolej Islam Antarabangsa. Saya bersetuju untuk membenarkan bukti kelayakan saya dan transkrip untuk dihantar kepada Kolej Islam Antarabangsa Sultan Ismail Petra.                                                                                                    |        |             |        |               |          |           |            |              |            |               |
|                                                                                                    |        |             |        |               | SIMP     | AN        | <b>-</b> 3 |              |            |               |
|                                                                                                    |        |             |        |               |          |           |            |              |            |               |

- 2. Klik pada *checkbox*.
- 3. Klik pada butang 'Simpan' untuk menyimpan maklumat.

## 10.0 Cetak

1. Klik pada tab 'Cetak' untuk melihat paparan cetak.

| Utama | Profil | Kualifikasi | Bahasa | Pilih Program | Lampiran | Deklarasi | Cetak | Semak Status | Log Keluar | Halaman Utama |  |
|-------|--------|-------------|--------|---------------|----------|-----------|-------|--------------|------------|---------------|--|
|       |        |             |        |               |          |           |       |              |            |               |  |

2. Klik pada butang 'Cetak Permohonan' untuk mencetak maklumat permohonan.

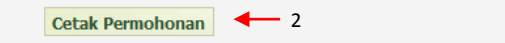

## 11.0 Semak Status

1. Klik pada tab 'Semak Status' untuk melihat paparan semak status.

| Utama Pro          | ofil Kualifikasi                     | Bahasa | Pilih Program | Lampiran           | Deklarasi | Cetak | Semak Status | Log K | Celuar | Halaman Utama |  |  |
|--------------------|--------------------------------------|--------|---------------|--------------------|-----------|-------|--------------|-------|--------|---------------|--|--|
| [ Semak Status ] 1 |                                      |        |               |                    |           |       |              |       |        |               |  |  |
|                    | STATUS PERMOH                        | ONAN   |               | PROGRAM DITAWARKAN |           |       |              |       |        | TINDAKAN      |  |  |
|                    | In Process                           |        |               |                    |           |       |              |       |        | -             |  |  |
|                    |                                      |        |               |                    |           |       |              |       |        |               |  |  |
|                    |                                      |        |               | PROGRAM            | I DIPOHON |       |              |       |        |               |  |  |
| Pilihan 1          | DIPLOMA AL-DAKWAH WAL QIADAH         |        |               |                    |           |       |              |       |        | In Process    |  |  |
| Pilihan 2          | DIPLOMA BAHASA ARAB                  |        |               |                    |           |       |              |       |        | In Process    |  |  |
| Pilihan 3          | UAZAH SARJANA MUDA USULUDDIN (KUIN)  |        |               |                    |           |       |              |       |        | In Process    |  |  |
| Pilihan 4          | JAZAH SARJANA MUDA AL-SYARIAH (KUIN) |        |               |                    |           |       |              |       |        | In Process    |  |  |

# 12.0 Log keluar

1. Klik pada tab 'Log Keluar' untuk log keluar.

| Utama | Profil | Kualifikasi | Bahasa | Pilih Program | Lampiran | Deklarasi | Cetak | Semak Status | Log Keluar | Halaman Utama |
|-------|--------|-------------|--------|---------------|----------|-----------|-------|--------------|------------|---------------|
|       |        |             |        |               |          |           |       | 1            |            |               |

# 13.0 Halaman Utama

2. Klik pada tab 'Halaman Utama' untuk kembali kepada laman utama.

| Utama | Profil | Kualifikasi | Bahasa | Pilih Program | Lampiran | Deklarasi | Cetak | Semak Status | Log Keluar | Halaman Utama |   |
|-------|--------|-------------|--------|---------------|----------|-----------|-------|--------------|------------|---------------|---|
|       |        |             |        |               |          |           |       |              | 1          |               | Ī |